## Вход в систему

# https://events.pfdo.ru/ Афиша мероприятий

Для входа в систему Афиша мероприятий необходимо ввести имя пользователя и пароль от личного кабинета (логином служит 11-значный номер сертификата дополнительного образования)

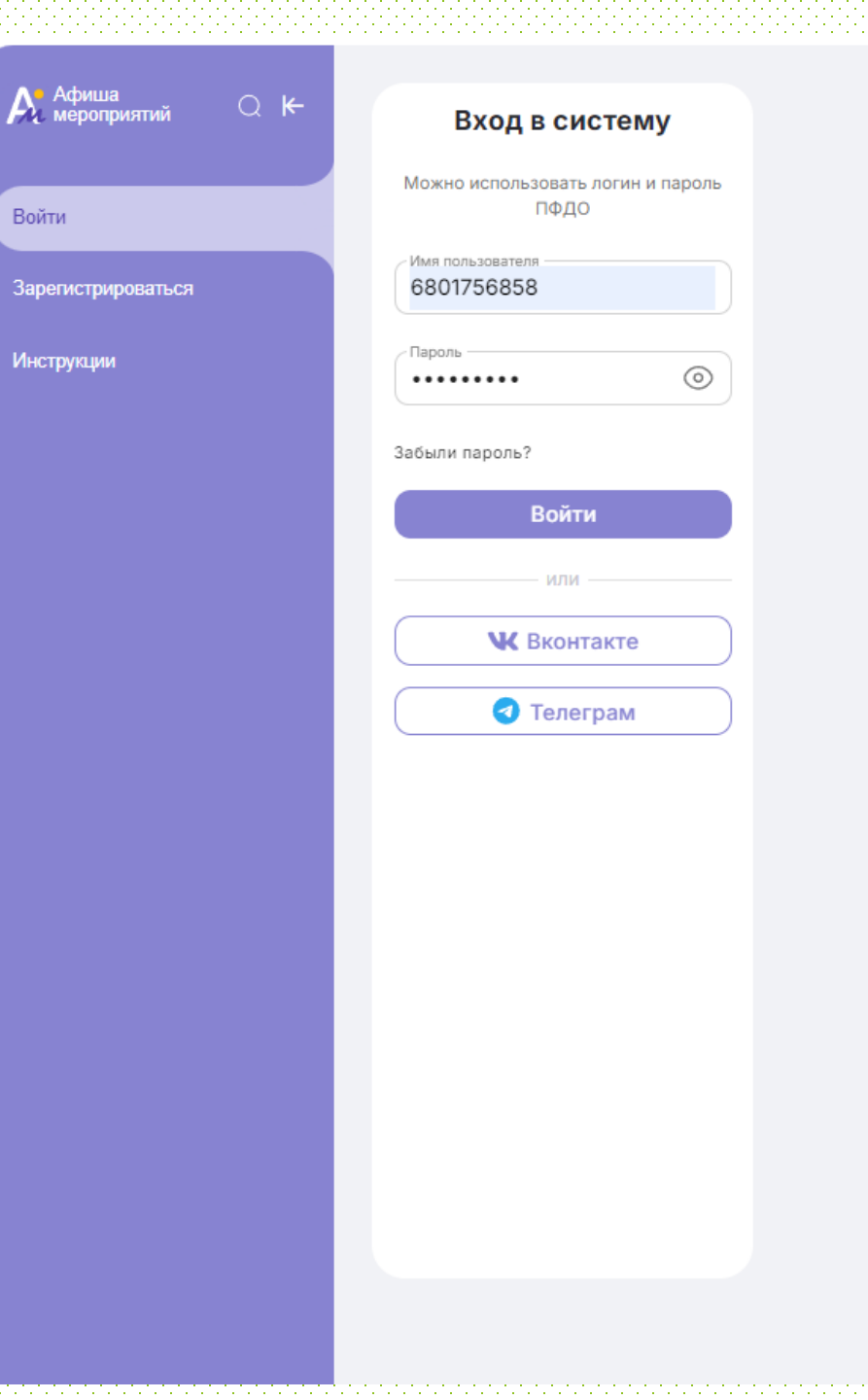

В личном кабинете в верхней строке нажимаем «Поиск» и ставим фильтр на пункт «Место проведения»

| Афиша мероприят                                                                                                  | ий Главная Мои мероприятия Поиск                                                       | Результаты Q 🗳                                                                       | г. Тамбов | 8 -                                                                                                    |
|----------------------------------------------------------------------------------------------------|----------------------------------------------------------------------------------------|--------------------------------------------------------------------------------------|-----------|----------------------------------------------------------------------------------------------------|
| Поиск мероприятий<br>Скоро Уже идут Завершенные                                                                  |                                                                                        |                                                                                      |           |                                                                                                    |
| Найти мероприятие<br>Место проведения                                                                            | Вид мероприятия — Уровень — Тип у                                                      | участников — Условия участия —                                                       | Группа ме | Найти                                                                                                    |
| КВАНТОРИЧМ                                                                                                    |                                                                                        |                                                                                      |           | 1. A A A A A A A A A A A A A A A A A A A                                                                                                    |
| День открытых дверей (г. Радужный) ○<br>⊖ 06.09.2024 - 06.09.2024<br>№ Муниципальный уровень<br>& Индивидуальное | День открытых дверей в АУ ДО<br>"Мастерской талантов "Сибириус" (г.<br>Ханты-Мансийск) | Медиа-Югра 2024<br>Ов.04.2024 - 11.09.2024<br>Региональный уровень<br>Индивидуальное | Ø         | Муниципальные соревнования по<br>легкоатлетическому кроссу<br>«Золотая осень»<br>☐ 13.09.2024 - 13.09.2024<br><sup>^</sup> Муниципальный уровень<br><sup>®</sup> Командное |

В пункте «Место проведения» необходимо выбрать Тамбовская область. Появится мероприятие «Всероссийская олимпиада школьников», нажав на которое, всплывет кнопка «Принять участие»

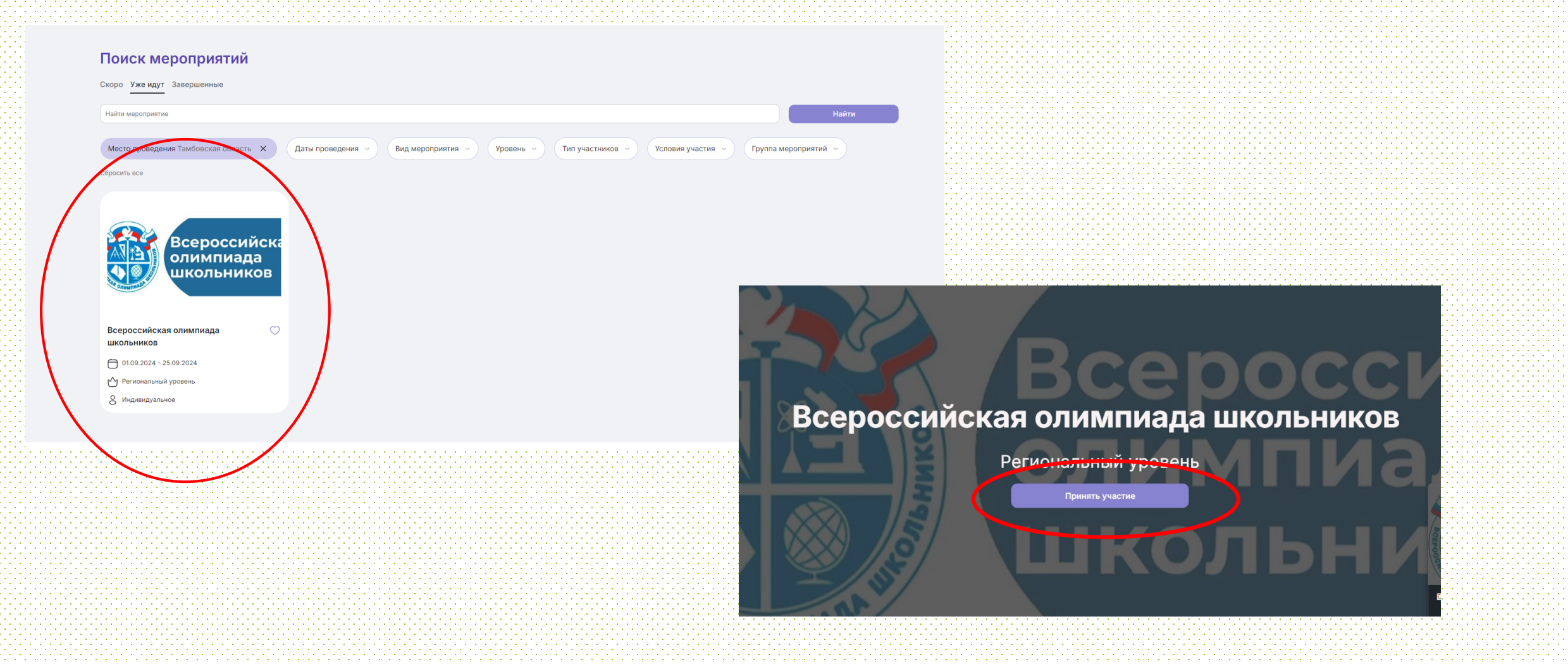

На следующем этапе необходимо выбрать муниципалитет и организатора мероприятия. В поле «Муниципалитет» необходимо нажать на крестик для выбора муниципалитета вручную. Далее из выпадающего списка выбираем нужный муниципалитет

и организатора мероприятия.

Далее в разделе «Основная информация» нужно выбрать номинации, в данном случае это и

будут предметы Всероссийской олимпиады школьников

| Запись на мероприятие              |               |               |                |
|------------------------------------|---------------|---------------|----------------|
| Регион                             | Муниципалитет | Организатор   |                |
| Тамбовская область 🔹               | г. Тамбов     | Х - Выбрать с | организатора 🔻 |
|                                    |               |               | _              |
| Эвыберите организатора мероприятия |               |               |                |
|                                    |               |               |                |
|                                    |               |               |                |
|                                    |               |               |                |
|                                    |               |               |                |
|                                    |               |               |                |
|                                    |               |               |                |
|                                    |               |               |                |
|                                    |               |               |                |
|                                    |               |               |                |
|                                    |               |               |                |
|                                    |               |               |                |
|                                    |               |               |                |

#### Запись на мероприятие

Вы подаёте заявку на **муниципальный** этап **регионального** мероприятия «Всероссийская олимпиада школьников»

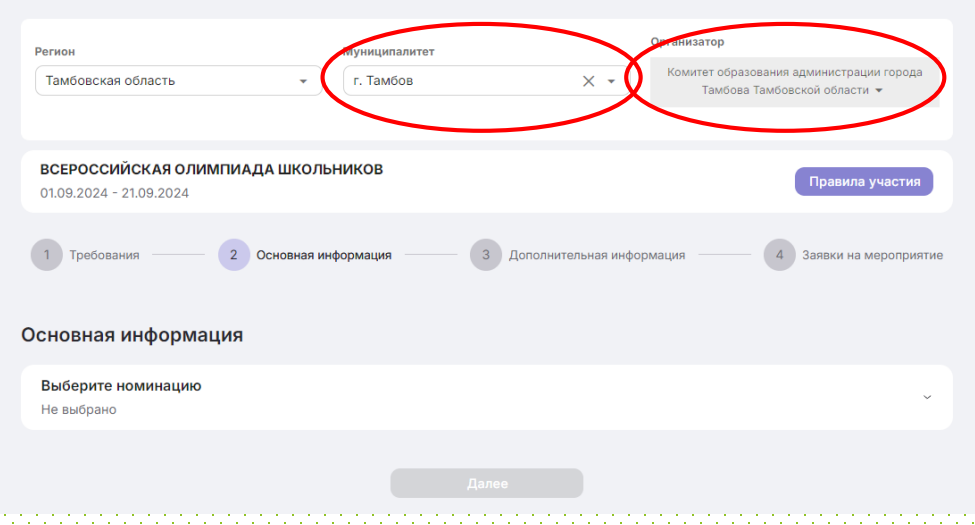

Выбираем ВСЕ предметы, в которых планируется участие обучающегося и нажимаем «Сохранить» Сстовная информация
Выберите номинацию
Не выбрано
Английский язык
Французский язык
Китайский язык
Китайский язык
Итальянский язык
Литература
Искусство (Мировая художественная культура)

На этом же этапе указываем класс ОБУЧЕНИЯ и даем согласие на обработку персональных данных, ставя галочку в требуемом месте, и нажимаем «Далее»

| Основная информация                                               |            |
|-------------------------------------------------------------------|------------|
| <b>Выберите номинацию</b><br>Французский язык и еще 2             | Сбросить ~ |
| <b>Класс</b><br>5                                                 | Сбросить ~ |
| оргласен на обработку персональных данных выбранного мероприятия* |            |

К каждому выбранному предмету необходимо дать дополнительную информацию, а именно, указать класс УЧАСТИЯ, снова поставить согласие на обработку персональных данных и выбрать наименование образовательной организации, в которой планируется участие в мероприятии

После успешного внесения дополнительной информации, напротив выбранного предмета будет надпись зеленым цветом «Заполнено»

| Дополнительная инф | ормация |
|--------------------|---------|
|--------------------|---------|

Для подачи заявки, укажите личные данные по каждой номинации, где это необходим

| <ul> <li>Французский язык</li> </ul>           | Не заполнено | ^ |
|------------------------------------------------|--------------|---|
| Укажите класс участия*                         |              |   |
| Не указано                                     |              | ~ |
| Даю согласие на обработку персональных данных* |              |   |
| Наименование образовательной организации       |              | - |
| *Обязательное поле                             |              |   |
| Китайский язык                                 | Не заполнено | ^ |
| Укажите класс участия*                         |              |   |
| Не указано                                     |              | ~ |
| Даю согласие на обработку персональных данных* |              |   |
| Наименование образовательной организации       |              | • |
| *Обязательное поле                             |              |   |
| О Испанский язык                               | Не заполнено | ^ |
| N                                              |              |   |

#### Дополнительная информация

Для подачи заявки, укажите личные данные по каждой номинации, где это необходимо

| Французский язык                                                                                                    | Заполнено ^ |
|----------------------------------------------------------------------------------------------------|-------------|
| Укажите класс участия*                                                                                                   |             |
| 5                                                                                                    | × ~         |
| Даю согласие на обработку персональных данных*                                                                           |             |
| Наименование образовательной организации<br>ТОГБОУ "Казачъя кадетская школа-интернат имени графа И.И. Воронцова-Дашкова" |             |
| *Обязательное поле                                                                                                    |             |

После внесения информации о всех выбранных предметах, кнопка «Записаться» станет активной

|                                                                                                    | ТОГБОУ "Казанья калетская школа-интернат имени графа И.И. Воронцова-Лашкова" |             |
|----------------------------------------------------------------------------------------------------|------------------------------------------------------------------------------|-------------|
| -1                                                                                                    | тог воз пада на кадетская школа интернат имени графа и.и. воронцова дашкова  |             |
| 18 - C                                                                                                    | *Ооязательное поле                                                           |             |
|                                                                                                    |                                                                              |             |
|                                                                                                    |                                                                              |             |
| . tu                                                                                                    |                                                                              |             |
|                                                                                                    | 🕑 Китайский язык                                                             | Заполнено 🔿 |
| 9 B - 1                                                                                                    |                                                                              |             |
| H                                                                                                    |                                                                              |             |
| . tu                                                                                                    | Укажите класс участия*                                                       |             |
| ÷.                                                                                                    |                                                                              |             |
| ST                                                                                                    | 5                                                                            | X           |
|                                                                                                    |                                                                              |             |
| ata in the                                                                                                    |                                                                              |             |
|                                                                                                    | Даю согласие на обработку персональных данных*                               |             |
| 141 - C                                                                                                    |                                                                              |             |
|                                                                                                    | Наименование образовательной организации                                     |             |
| dia dia mandri dia mandri di<br>Mandri dia mandri dia mandri dia mandri dia mandri dia mandri dia mandri dia mandri dia mandri dia mandri dia man | ОГЬОУ "Казачья кадетская школа-интернат имени графа И.И. Воронцова-Дашкова"  |             |
|                                                                                                    | *Обязательное поле                                                           |             |
|                                                                                                    |                                                                              |             |
|                                                                                                    |                                                                              |             |
| -1-1                                                                                                    |                                                                              |             |
| 11 - C                                                                                                    | 🔗 Испанский язык                                                             | Заполнено 🔿 |
|                                                                                                    |                                                                              |             |
| 24 - C                                                                                                    |                                                                              |             |
| de la companya de la companya de la companya de la companya de la companya de la companya de la companya de la                                                                                                    | Укажите класс участия*                                                       |             |
| 141 - C                                                                                                    |                                                                              |             |
| 23. S                                                                                                    | 5                                                                            | ×           |
|                                                                                                    |                                                                              |             |
| H                                                                                                    |                                                                              |             |
| . tu                                                                                                    | Даю согласие на обработку персональных данных*                               |             |
|                                                                                                    |                                                                              |             |
| 141 - E                                                                                                    | Наименование образовательной организации                                     |             |
|                                                                                                    | ТОГБОУ "Казачья кадетская школа-интернат имени графа И.И. Воронцова-Дашкова" | `           |
|                                                                                                    | *Обязательное поле                                                           |             |
| tit i i i i i i i i i i i i i i i i i i                                                                                                    |                                                                              |             |
| 141 - C                                                                                                    |                                                                              |             |
|                                                                                                    |                                                                              |             |
|                                                                                                    |                                                                              |             |
|                                                                                                    |                                                                              |             |
|                                                                                                    | Назад Записаться                                                             |             |
|                                                                                                    | Назад Записаться                                                             |             |
|                                                                                                    | Назад Записаться                                                             |             |
|                                                                                                    | Назад Записаться                                                             |             |
|                                                                                                    | Назад Записаться                                                             |             |
|                                                                                                    | Назад Записаться                                                             |             |
|                                                                                                    | Назад Записаться                                                             |             |
|                                                                                                    | Назад Записаться                                                             |             |
|                                                                                                    | Назад Записаться                                                             |             |
|                                                                                                    | Назад Записаться                                                             |             |
|                                                                                                    | Назад Записаться                                                             |             |
|                                                                                                    | Назад Записаться                                                             |             |
|                                                                                                    | Назад Записаться                                                             |             |

После нажатия кнопки «Записаться» заявка будет направлена организатору мероприятия

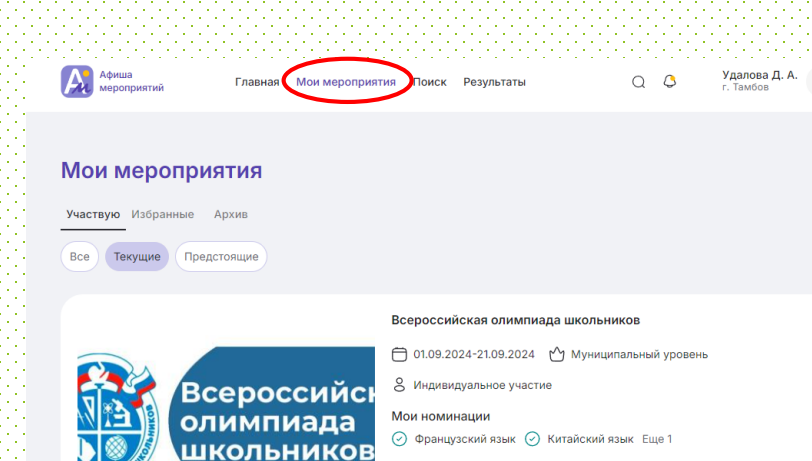

ерейти к ме

правлять заявкал

24 ~

### Запись на мероприятие

Вы подаёте заявку на **муниципальный** этап <mark>регионального</mark> мероприятия «Всероссийская олимпиада школьников»

| Регион<br>Тамбовская область                             | Муниципалитет<br>Г. Тамбов            | Организатор<br>Комитет с<br>Там | о<br>бразования администрации города<br>бова Тамбовской области <del>▼</del> |
|----------------------------------------------------------|---------------------------------------|---------------------------------|------------------------------------------------------------------------------|
| ВСЕРОССИЙСКАЯ ОЛИМПИАДА ШКОЛИ<br>01.09.2024 - 21.09.2024 | ьников                                |                                 | Правила участия                                                              |
| 1 Требования — 2 Основная и<br>Основная информация       | нформация З                           | Дополнительная информация ——    | 4 Заявки на мероприятие                                                      |
| Выберите номинацию<br>Не выбрано                         |                                       |                                 | v                                                                            |
|                                                          | Далее<br>Э Ваша заявка направлена орг | анизатору мероприятия 💥         |                                                                              |

Теперь данное мероприятие отображено в личном кабинете во вкладке «Мои мероприятия»

Программа